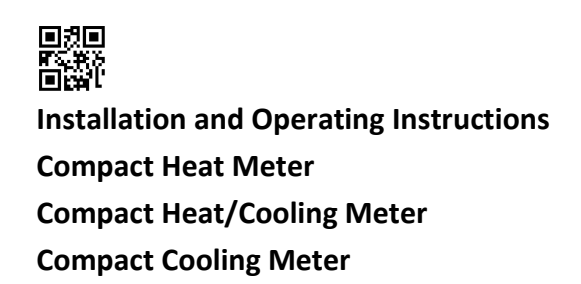

# SensoStar Ultrasonic, Single-Jet and Multi-Jet Heat Meters

DE-16-MI004-PTB025 (MID heat) DE-16-M-PTB-0097 (national German cooling)

#### **1** Application and Function

This SensoStar is designed for the measurement of the consumed energy in a closed heating, cooling or heating / cooling system.

#### 2 Contents of the Package

- Heat meter or heat/cooling meter, consisting of a calculator, a flow sensor and two temperature sensors, all permanently connected to each other
- Installation kit (depending on type)
- Installation and Operating Instructions
- Operating Instructions "Communication Interfaces S3(C)" (with meters with an optional interface)
- Declaration of Conformity

#### **3** General Information

- Valid standards for the application of heat meters: EN 1434, parts 1 6; the Measuring Instruments Directive 2014/32/EU, Annexes I and MI-004; and the relevant national verification regulations.
- For the selection, installation, commissioning, monitoring and maintenance of the instrument observe the standard EN 1434 part 6, as well as the verification regulations PTB TR K8 + K9 for Germany (and any relevant national verification regulations in other countries).
- National regulations for the consumption measurement of cooling must be observed.
- The technical regulations for electrical installations must be observed.
- This product fulfils the requirements of the European Council Directive on Electromagnetic Compatibility (EMC Directive) 2014/30/EU.
- The identification plate of the instrument and the seals must not be removed or damaged otherwise the guarantee and the approved application of the instrument are no longer valid!
- To achieve measurement stability of the meter it is necessary that the water quality meet the requirements of the AGFW-recommendation FW-510 and the document VDI (Association of German Engineers) VDI 2035.
- The heat meter left the factory in conformance with all applicable safety regulations. All maintenance and repair work is to be carried out only by qualified and authorized technical personnel.
- Instruments with activated radio function are not allowed on air freight.
- The correct installation point in the system must be chosen: inlet or outlet flow (see item 3.1 'Pictograms installation point').
- The temperature sensor cables and the cable between the calculator and flow sensor must not be kinked, rolled up, lengthened or shortened.
- To clean the heat meter (only if necessary) use a slightly moist cloth.
- To protect against damage and dirt the heat meter should only be removed from the packaging directly before installation.
- If more than one heat meter is installed in one unit, care must be taken to ensure that all the meters have the same installation conditions.
- All specifications and instructions listed on the data sheet and in the Application Notes must be adhered to. Further information can be obtained at **www.engelmann.de**.
- Instruments which have been replaced or exchanged must be disposed of according to relevant environmental regulations.
- The display is deactivated and can be activated for two minutes by pushing the button.
- Unit of energy and installation point (outlet flow / inlet flow) can be set on location, <u>only once</u>, before start of operation by pushing the button or alternatively using the "Device Monitor" software.

Type and concentration of glycol in the medium of those mechanical meter types designed to be used with glycol can be set on location at any time using the "Device Monitor" software (see item 8.1 for details).

## 3.1 Pictograms installation point

On the right in the meter display in all information loops you will find one of the following two pictograms. The pictogram indicates in which pipe the meter is to be mounted.

| - | Installation in outlet flow |
|---|-----------------------------|
| ₽ | Installation in inlet flow  |

# 3.2 Pictograms type of meter (on type identification label)

| 222 | Heat meter  |
|-----|-------------|
| ¢   | Cooling met |

Cooling meter

# 4 Mounting the Flow Sensor

# 4.1 Mounting of SensoStar E, SensoStar Q and SensoStar U

- Flush the pipes professionally, taking care not to damage any system components. Then close all the shutoff valves.
- Open the nearest draining valve for pressure release.
- Drain the closed-off pipe section.
- Loosen the coupling rings and remove the old heat meter. -
- Remove all old gaskets and clean the sealing surfaces. Insert new gaskets.
- Position the flow sensor correctly, taking into account the direction of flow (arrow on the side of the flow sensor)!
- Tighten the coupling rings.
- Rotate the calculator to the best position for read-out, or detach it and mount it nearby.

Note concerning **SensoStar U**: For the mounting in a heating system with a small quantity of air in the medium we recommend to overturn the meter through 90°.

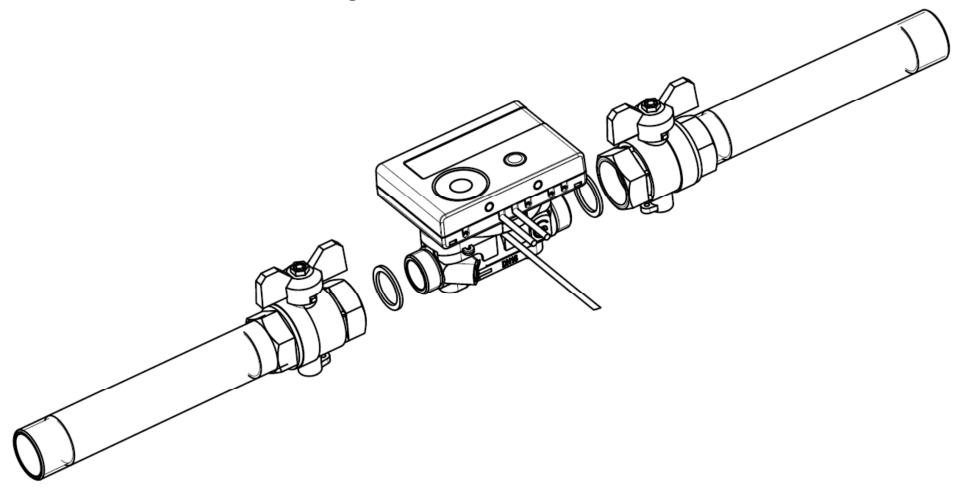

# 4.2 Installation of SensoStar I in a fix installed single pipe connection piece

The multi-jet flow sensor type MSH-IST has a 2" connection as described in EN ISO 4064-4 / EN 14154-2 (IST; interface for Ista heat meters) and must be installed without an adapter.

### Mounting the flow sensor type MSH-IST in a single pipe connection piece

- Flush the pipes professionally, taking care not to damage any system components. Then close all the shutoff valves. Open the nearest draining valve for pressure release.
- Drain the closed-off pipe section.
- Take into account the direction of flow (check the connection piece)!
- Remove the overflow flange or the old heat meter from the connection piece using a wrench.
- Remove all old gaskets. Check sealing surfaces and threads for imperfections or dirt. If necessary, debur or clean with a suitable cleaning liquid.
- Place the new profile gasket into the connection piece with the flat surface facing up.
- Lubricate the external thread of the flow sensor with a thin layer of food safe silicon grease.
- Check that the O-ring on the outlet of the flow sensor is in the correct position.
- Screw in the heat meter tightly by hand and then tighten additionally with a suitable wrench to the mechanical end stop (metal-to-metal).
- Rotate the calculator to the best position for read-out, or detach it and mount it nearby.

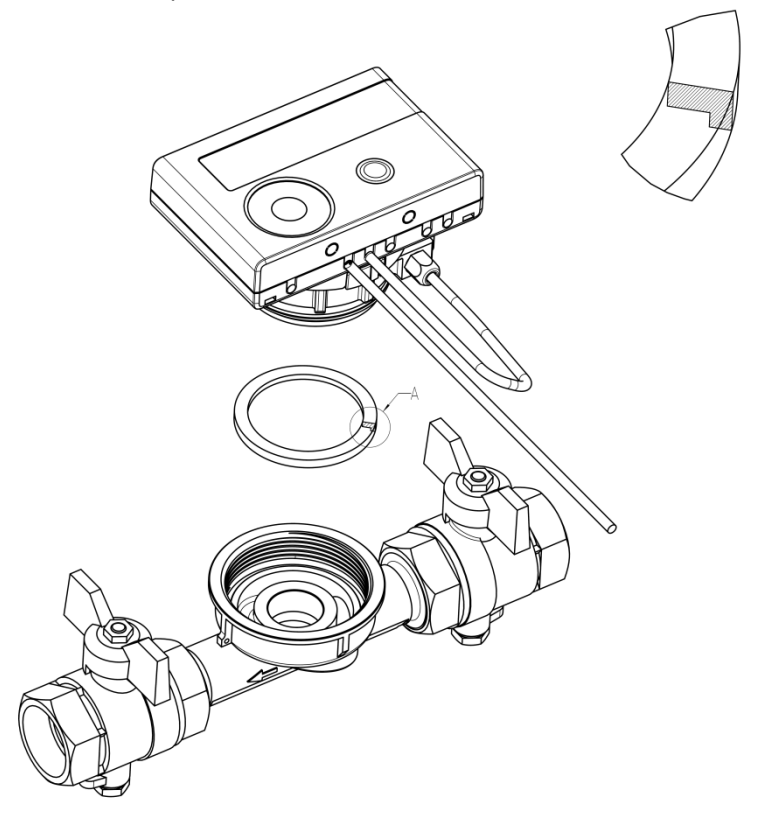

#### 4.3 Installation of SensoStar T in a fix installed single pipe connection piece

The multi-jet flow sensor type MSH-TE1 has an M62x2 thread as described in EN ISO 4064-4 / EN 14154-2 (TE1; interface for Techem heat meters) and must be installed without an adapter.

#### Mounting the flow sensor type MSH-TE1 in a single pipe connection piece

- Flush the pipes professionally, taking care not to damage any system components. Then close all the shutoff valves. Open the nearest draining valve for pressure release.
- Drain the closed-off pipe section.
- Take into account the direction of flow (check the connection piece)!
- Remove the overflow flange or the old heat meter from the connection piece using a wrench.
- Remove all old gaskets. Check sealing surfaces and threads for imperfections or dirt. If necessary, debur or clean with a suitable cleaning liquid.
- Lubricate the external thread of the flow sensor with a thin layer of food safe silicon grease.
- Check that the O-ring on the outlet of the flow sensor is in the correct position.
- Screw in the heat meter tightly by hand and then tighten additionally with a suitable wrench to the mechanical end stop (metal-to-metal).
- Rotate the calculator to the best position for read-out, or detach it and mount it nearby.

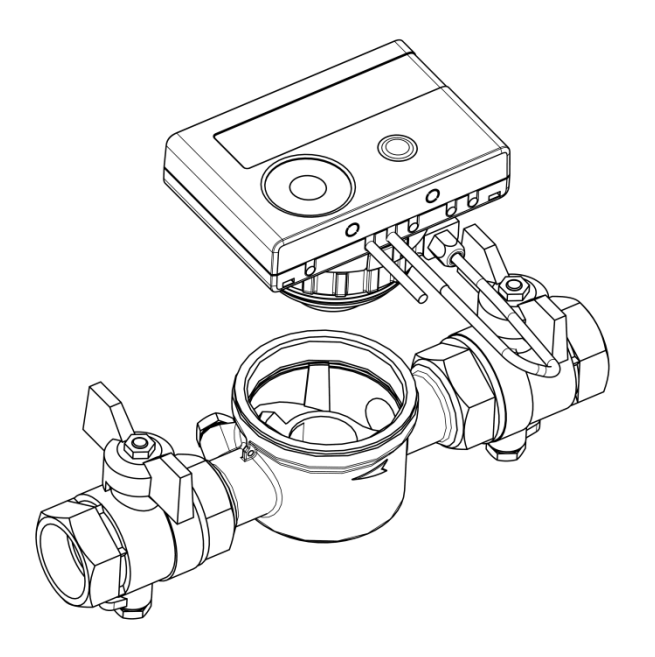

# 4.4 Installation of SensoStar M in a fix installed single pipe connection piece

The multi-jet flow sensor type MSH-M60 has an M60x1,5 thread as described in EN ISO 4064-4 / EN 14154-2 (M60; interface for Minol heat meters) and must be installed without an adapter.

#### Mounting the flow sensor type MSH-M60 in a single pipe connection piece

- Flush the pipes professionally, taking care not to damage any system components. Then close all the shutoff valves. Open the nearest draining valve for pressure release.
- Drain the closed-off pipe section.
- Take into account the direction of flow (check the connection piece)!
- Remove the overflow flange or the old heat meter from the connection piece using a wrench.
- Remove all old gaskets. Check sealing surfaces and threads for imperfections or dirt. If necessary, debur or clean with a suitable cleaning liquid.
- Place the new profile gasket into the connection piece with the flat surface facing up.
- Lubricate the external thread of the flow sensor with a thin layer of food safe silicon grease.
- Check that the O-ring on the outlet of the flow sensor is in the correct position.
- Screw in the heat meter tightly by hand and then tighten additionally with a suitable wrench to the mechanical end stop (metal-to-metal).
- Rotate the calculator to the best position for read-out, or detach it and mount it nearby.

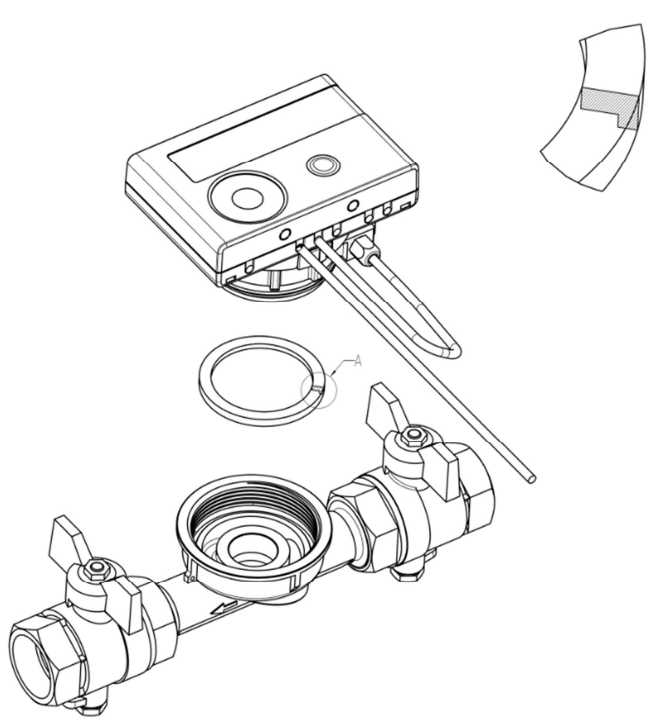

# 4.5 Installation of SensoStar A in a fix installed single pipe connection piece

The multi-jet flow sensor type MSH-A1 has an M77x1,5 thread as described in EN ISO 4064-4 / EN 14154-2 (A1; interface for Allmess / Itron heat meters) and must be installed without a conversion adapter.

### Mounting the flow sensor type MSH-A1 in a single pipe connection piece

- Flush the pipes professionally, taking care not to damage any system components. Then close all the shutoff valves. Open the nearest draining valve for pressure release.
- Drain the closed-off pipe section.
- Take into account the direction of flow (check the connection piece)!
- Remove the overflow flange or the old heat meter from the connection piece using a wrench.
- If a plastic adapter was mounted together with the old meter, it must also be removed.
- Check sealing surfaces and threads for imperfections or dirt. If necessary, debur or clean with a suitable cleaning liquid.
- Lubricate the external thread (M77x1,5) of the flow sensor and the O-ring (66,35x2,62) with a thin layer of food safe silicon grease.
- Screw in the heat meter tightly by hand and then tighten additionally with a suitable wrench to the mechanical end stop (metal-to-metal).
- Rotate the calculator to the best position for read-out, or detach it and mount it nearby.
- Use the enclosed numbered adhesive seal to seal the connection piece by sticking the seal on both connection piece and flow sensor so that they are connected with each other (required to protect against manipulation). The added bar code label can be used for the purpose of documentation.

#### Attention!

When installing, ensure correct positioning regarding the flow by paying attention to the directional arrows on the connection piece and on the bottom of the plastic adapter. Also, make sure that the blind hole in the plastic adapter is properly lined up with the metal pin in the inside bottom of the connection piece on the flow outlet. (In rare cases, this pin may not be present: In this case, it is not necessary for installation.)

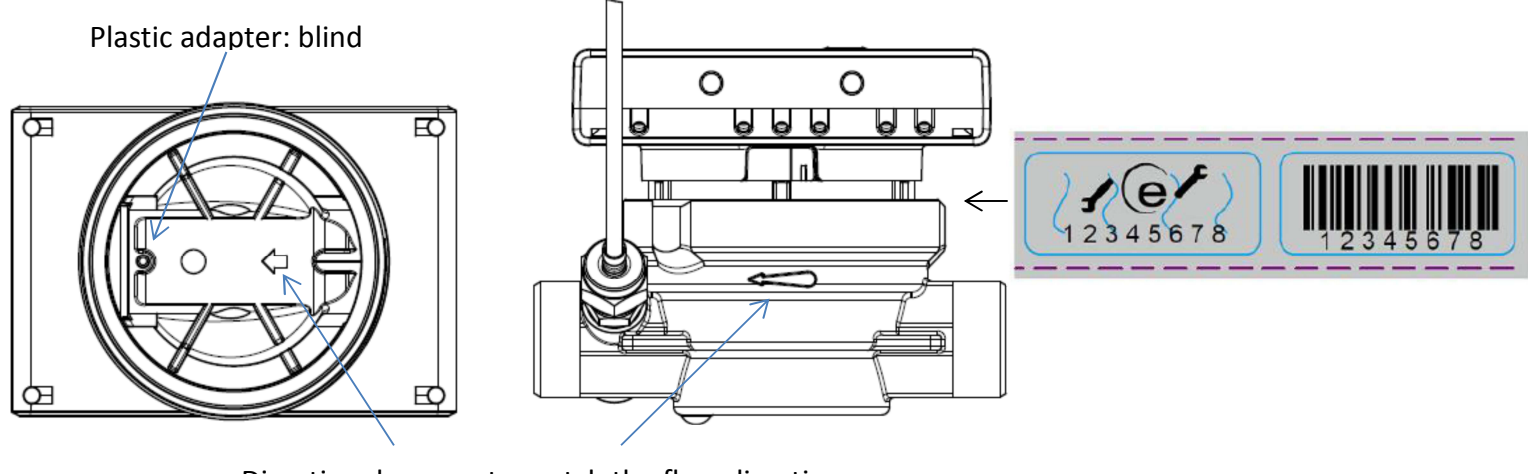

Directional arrows to match the flow direction

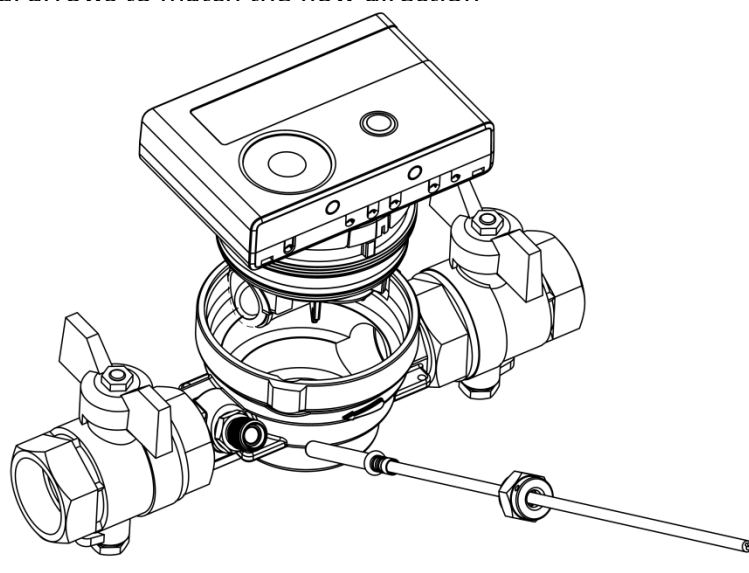

# 5 Detachable Calculator

We also provide meters with detachable calculators, in order to simplify mounting in narrow installation spaces. To release the calculator pull it carefully up off the flow sensor.

For mounting the calculator on the wall, a wall support is latched onto the adapter of the flow sensor (between calculator and flow sensor; you will notice it after removing the calculator). To release the wall mounting support, hold the adapter of the flow sensor and rotate the calculator anticlockwise. Then attach the wall support at the desired place **with the flat surface towards the wall**.

We always recommend detaching the calculator from the flow sensor.

- However, it is important to note that the calculator <u>must</u> be detached for the following versions:
  - Cooling and heat/cooling meters
  - high temperature heat meter versions SensoStar U (temperature range up to 130 °C)
  - high temperature heat/cooling meter versions SensoStar U (temperature range up to 120 °C).

# 6 Mounting the Temperature Sensors

During installation of two exterior temperature sensors (symmetrical) make sure that the (right) temperature sensor with the following drawing is mounted into the same pipe line as the flow sensor:

# 6.1 Direct mounting (ball valve and T-piece)

- Remove the blind plug / old temperature sensor and gasket / old O-ring. Clean connection surfaces.
- Slide the O-ring off the temperature sensor and insert it to the bottom of the threaded opening of the ball valve or the T-piece.
- Hold the temperature sensor at the screw only and insert it into the ball valve or the T-piece and screw tightly.
- In doing so the plastic clip is locked in the first crimp (viewed from the top of the protective sheath) and must not be moved.

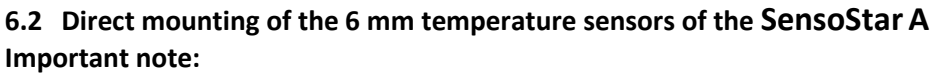

Close the shut-off valves and make sure that no hot water can escape upon removal of the blind plug or the old temperature sensor!

- Prepare both temperature sensors: Push the O-ring into the first crimp (seen from the top of the protective sheath).
- Insert the temperature sensors into the measuring point of the connection piece, and ball valve or T-piece, and tighten using the coupling nuts.
- Reopen all ball valves and check installation points for leakage.
- Protect the installation points (meter and temperature sensors) against manipulation by securing with the seals and sealing wires.

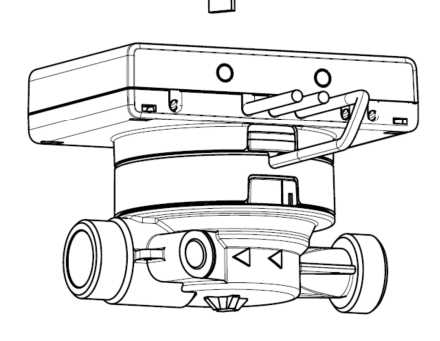

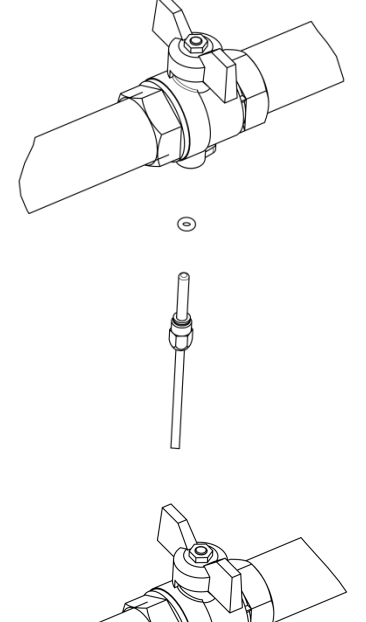

## 7 Start of Operation

- Slowly open the shut-off valves.
- Check that there are no leaks.

# Check the following points:

- Are all shut-off valves open?
- Is the meter of the right size?
- Is the heating (heating/cooling) system clear (dirt filters not clogged)?
- Is the temperature sensor installed in the flow sensor correctly sealed to the flow sensor?
- Does the directional arrow on the connection piece / flow sensor match the actual direction of flow?
- Is a flow volume displayed?
- Is a plausible temperature difference displayed?

When the meter is functioning properly, attach the seals to the exterior temperature sensors and the flow sensor (required to protect against manipulation).

# 8 Display

The calculator has a liquid crystal display with 8 digits and special characters. The values that can be shown are divided into five display loops. All data is retrieved using the push-button next to the display.

At the start you are automatically in the main loop (1st level).

By pressing the push-button longer than 4 seconds you change to the next display loop. Keep the push-button pressed until you reach the desired information loop.

By pressing the push-button briefly each time you can scan all the information within a loop.

After 2 minutes of non-use of the push-button, the display will automatically be deactivated.

# Level 1 / Main Loop:

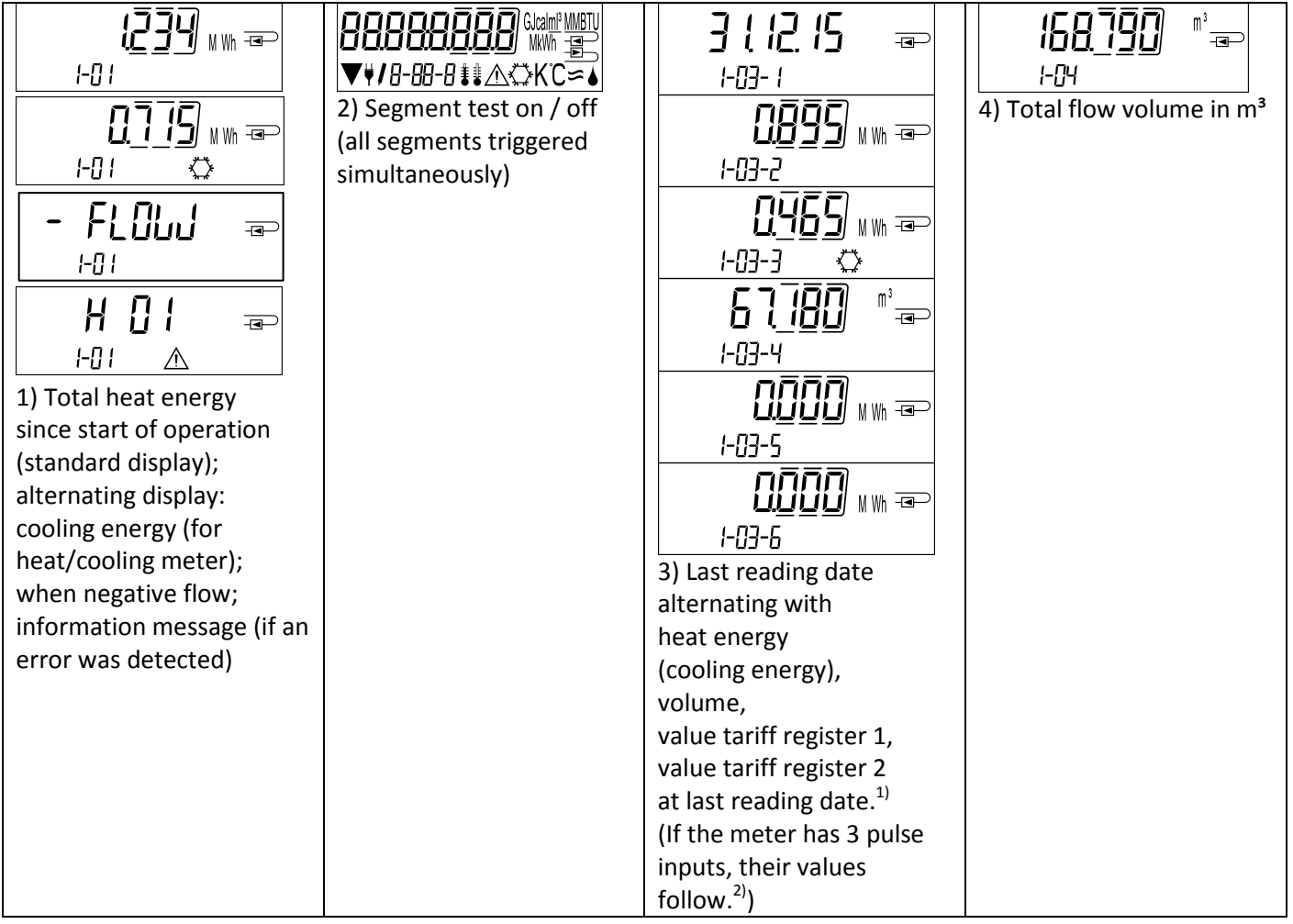

| ▋▋▋                  | 0000000 / 📼             |                         |                         |
|----------------------|-------------------------|-------------------------|-------------------------|
| 1-05- 1              | 1-06- 1 🛆               | 1-07-1                  | 1-08- 1                 |
|                      |                         | Ŀŀ Ū ⊲                  | <u>F5 []</u> =          |
| 1-05-2               | l-06-2 🔬                | 1-07-2                  | 1-08-2                  |
| 5) Current date      | 6) Information message  | 7) Tariff register 1:   | 8) Tariff register 2:   |
| alternating with     | (alternating binary and | value alternating with  | value alternating with  |
| time                 | hexadecimal display)    | tariff register no. and | tariff register no. and |
|                      |                         | criteria                | criteria                |
| ₽╎╶                  | P2 ¦ '                  | ₽З ¦ ⊡                  |                         |
| 1-09-1               | 1-10-1                  | -    -                  |                         |
|                      |                         |                         |                         |
| 1-09-2               | I- 10-2                 | 1-11-2                  |                         |
| 9) Pulse counter 1:  | 10) Pulse counter 2:    | 11) Pulse counter 3:    |                         |
| pulse value          | pulse value             | pulse value             |                         |
| alternating with     | alternating with        | alternating with        |                         |
| reading <sup>2</sup> | reading <sup>2)</sup>   | reading <sup>2)</sup>   |                         |

<sup>1)</sup> Up to the end of the month / the 15<sup>th</sup> of the month (for the semimonthly values) the consumption and date will be shown as 0.

<sup>2)</sup> Three pulse inputs are an option. They can be set using the software "Device Monitor".

# Level 2 / Technician's Loop:

| 145 14 ₪ ₪ ₪<br>2-01<br>1) Current power in kW                                                       | 2) Current flow in m <sup>3</sup> /h.<br>(When negative flow,<br>value is displayed<br>negative.)                                                                                                    | C<br>B<br>B<br>B<br>B<br>B<br>B<br>B<br>B<br>B<br>B<br>B<br>B<br>B | ЦБ. ІЦ □   2-04 C   4) Outlet flow   temperature in °C |
|----------------------------------------------------------------------------------------------------|----------------------------------------------------------------------------------------------------|--------------------------------------------------------------------|--------------------------------------------------------|
| 2-05 II K<br>5) Temperature difference<br>in K.<br>(Cooling energy: Value is<br>displayed negative.) | 6) Before start of<br>operation:<br>days since manufacture<br>2-16<br>days since manufacture<br>2-16-1<br>d $2-16-1$<br>d $2-16-1$<br>d $2-16-2$<br>After start of operation:<br>days since manufacture<br>alternating with<br>days of operation after<br>reaching an energy value ><br>10 kWh | ניים ליים פיים פיים פיים פיים פיים פיים פ                          | 5 12 3 4 5 6 7 📼<br>2-18<br>8) Serial number           |
| 2-09<br>9) Firmware version                                                                          |                                                                                                    |                                                                    |                                                        |

Level 3 / Statistics Loop:

|                     |                   | 1) – 30) Semimonthly            | inputs, their values |
|---------------------|-------------------|---------------------------------|----------------------|
|                     |                   | values:                         | follow.")            |
|                     | 3-01-4            | date alternating with           |                      |
|                     | <u> nāāā _</u>    | heat energy,                    |                      |
|                     | ╙╜╹╖พ┉╼∽          | cooling energy.                 |                      |
| 3-01-2              | 3-01-5            | volume,                         |                      |
|                     | הההה              | value tariff register 1,        |                      |
| ▋ <u>▋</u> ▋』₩₩-■─┘ | <u>ຏຏຏຏ</u> мм =⊃ | value tariff register $2^{(1)}$ |                      |
| 3-01-3 🗘            | 3-01-6            | (If the meter has 3 pulse       |                      |

#### Level 4 / Maximum Values Loop:

| <u>453</u> 93 <sub>₩ </sub> = |                       | 8301 🖃                | 6726 =                 |
|-------------------------------|-----------------------|-----------------------|------------------------|
| 4-0:                          | 4-02-1                | 4-03-∤ <b>‡</b> ℃     | Ч- <u>П</u> Ч-¦∦ С     |
| 220116 =                      | 220115 ∞              |                       | 220116                 |
| 9-07-2<br>                    | 9-02-2                | 4-03-2<br><b></b>     |                        |
|                               |                       |                       |                        |
| 4-01-3                        | 4-02-3                | 4-03-3                | 4-[]4-]                |
| 1) Maximum power              | 2) Maximum flow       | 3) Maximum inlet flow | 4) Maximum outlet flow |
| alternating with date         | alternating with date | temperature           | temperature            |
| and time                      | and time              | alternating with date | alternating with date  |
|                               |                       |                       | and time               |
|                               |                       |                       |                        |
| 4-05-1 <b>≇</b> ∎ K           |                       |                       |                        |
| 22 <u>0</u> ( 16 📼            |                       |                       |                        |
| 4-05-2                        |                       |                       |                        |
|                               |                       |                       |                        |
| 4-05-3                        |                       |                       |                        |
| 5) Maximum temperature        |                       |                       |                        |
| difference                    |                       |                       |                        |
| alternating with date         |                       |                       |                        |
| and time                      |                       |                       |                        |

## Level 5 / Parametrizing Loop:

|                                     | InStALL =            |  |
|-------------------------------------|----------------------|--|
| 5-01                                | 5-02                 |  |
| ∐n, <u>と[]]</u> ]] <sub>₩™</sub> =⊃ | In <u>StAll</u> =    |  |
| <b>/</b> 5-01                       | <b>/</b> 5-02        |  |
| 1) Parametrizing                    | 2) Parametrizing     |  |
| "unit of energy"                    | "installation point" |  |

### 8.1 Parametrizing loop

a) The following characteristics of the meters can be set on location, **only once**, by pushing the button or alternatively using the "Device Monitor" software:

- unit of energy (kWh; MWh; GJ; MMBTU; Gcal)
- **installation point** (inlet flow; outlet flow).

These parametrizing options are only available when the amount of energy is still <= 10 kWh. Make sure that these characteristics are set as needed before starting up the system.

Setup by pushing the button: In order to start the editing mode for parametrizing you must select the respective item in the parametrizing loop and then push the button once again for 2-3 seconds. As an aid, after 2 seconds the "editing pen" will be displayed bottom left in the LCD (see below picture). As soon as it appears you have to let go of the button. Then the current display will start blinking.

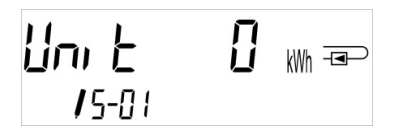

By pressing the push-button briefly you can switch to the next option. By pressing the push-button longer the currently displayed option will be set. If no option is chosen there will be no change and as soon as the LCD goes out the edit mode will end automatically.

b) The following characteristic of those mechanical meter types designed to be used with glycol can be set on location **at any time** using the "Device Monitor" software:

- type and concentration of glycol in the medium (propylene glycol; ethylene glycol; 20 %; 30 %; 40 %; 50%).

### 8.2 Detection of flow

As long as the meter detects some flow the following pictogram will be displayed bottom right in the LCD.

| flow detected | С |
|---------------|---|
|---------------|---|

#### 9 Application Conditions

| SensoStar                           |       |                                                                |  |  |  |
|-------------------------------------|-------|----------------------------------------------------------------|--|--|--|
| Maximum flow qs/qp                  |       | 2:1                                                            |  |  |  |
| Mechanical class                    |       | M2                                                             |  |  |  |
| Electromagnetic class               |       | E2                                                             |  |  |  |
| Environmental class                 |       | C                                                              |  |  |  |
| Protection class flow sensor        |       | IP65                                                           |  |  |  |
| Nominal pressure PN                 | bar   | 16                                                             |  |  |  |
| Mounting position                   |       | any, if there is no indication on type label                   |  |  |  |
| Flow sensor of SensoStar E and Sens | oStar | multi-jet heat meters                                          |  |  |  |
| Temperature range medium heat       | °C    | 15 – 90                                                        |  |  |  |
| Temperature range medium cooling    | °C    | 5 – 50 (qp 1,5 and qp 2,5)                                     |  |  |  |
| Flow sensor of SensoStar U          |       |                                                                |  |  |  |
| Temperature range medium heat       | °C    | 15 – 90                                                        |  |  |  |
|                                     |       | 15 – 130 high temperature (150; for maximal 2000 h) (optional) |  |  |  |
| Temperature range medium cooling    | °C    | 5 – 50 (from qp 1,5 to qp 6)                                   |  |  |  |
| Temperature range medium            | °C    | 15 – 90 heat                                                   |  |  |  |
| heat/cooling                        |       | 15 – 120 high temperature (optional)                           |  |  |  |
|                                     |       | 5 – 50 cooling                                                 |  |  |  |
| Calculator                          |       |                                                                |  |  |  |
| Ambient temperature in the field    | °C    | 5 – 55 at 95 % relative humidity, see                          |  |  |  |
|                                     |       | "Influencing_factors_battery_lifetime" at www.engelmann.de     |  |  |  |
| Transport temperature               | °C    | -25 – 70 (for maximal 168 h)                                   |  |  |  |
| Storage temperature                 | °C    | -25 – 55                                                       |  |  |  |
| Protection class                    |       | IP65                                                           |  |  |  |

#### **10** Interfaces and Options

### 10.1 Optical (infrared) interface

For communication with the optical interface an optocoupler and the "Device Monitor" software are necessary. The optocoupler and "Device Monitor" are available as accessory equipment.

The optical infrared interface will be activated by automatically sending a header (according to EN 13757-3). Baud rate: 2400 baud.

Then you can communicate with the meter for 4 seconds. After every valid communication the meter is open for another 4 seconds. Afterwards the display is deactivated.

The number of read-outs per day via the optical interface is limited. During daily read-out at least 4 communications are possible. If read-outs are carried out more rarely, the possible number of communications will increase.

# 10.2 Retrofitting with an additional communication interface (optional)

We also offer a retrofittable meter to which communication interfaces can be added later. You will find the description of our optional interfaces in the operating instructions "Communication Interfaces S3(C)". To retrofit such a meter with an additional communication interface the calculator's adhesive seal has to be destroyed and the device's calculator to be opened. When the calculator is open please observe the ESD requirements according to EN 61340-5-1.

Use a screwdriver with a wide tip (4 - 5 mm) and carefully press in the two round predetermined breaking points above the cable feedthroughs (see picture 1).

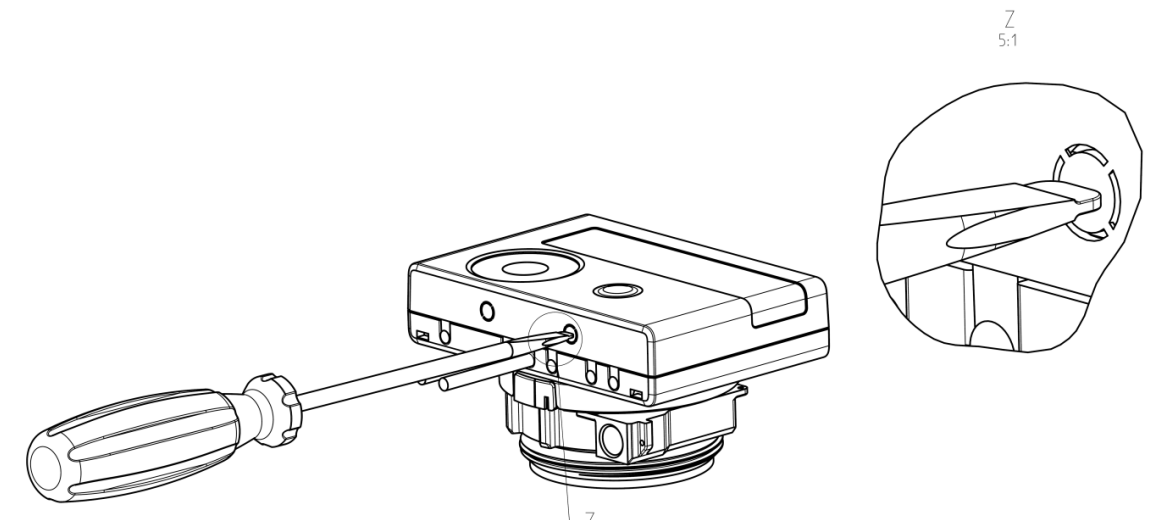

Then insert the screwdriver into one of the two openings at an angle of approx. 45° and carefully lift the handle up to approx. 90° (see picture 2). The upper housing piece of the calculator is then no longer latched on this side. Repeat this with the other opening. Now the upper housing piece can be taken off.

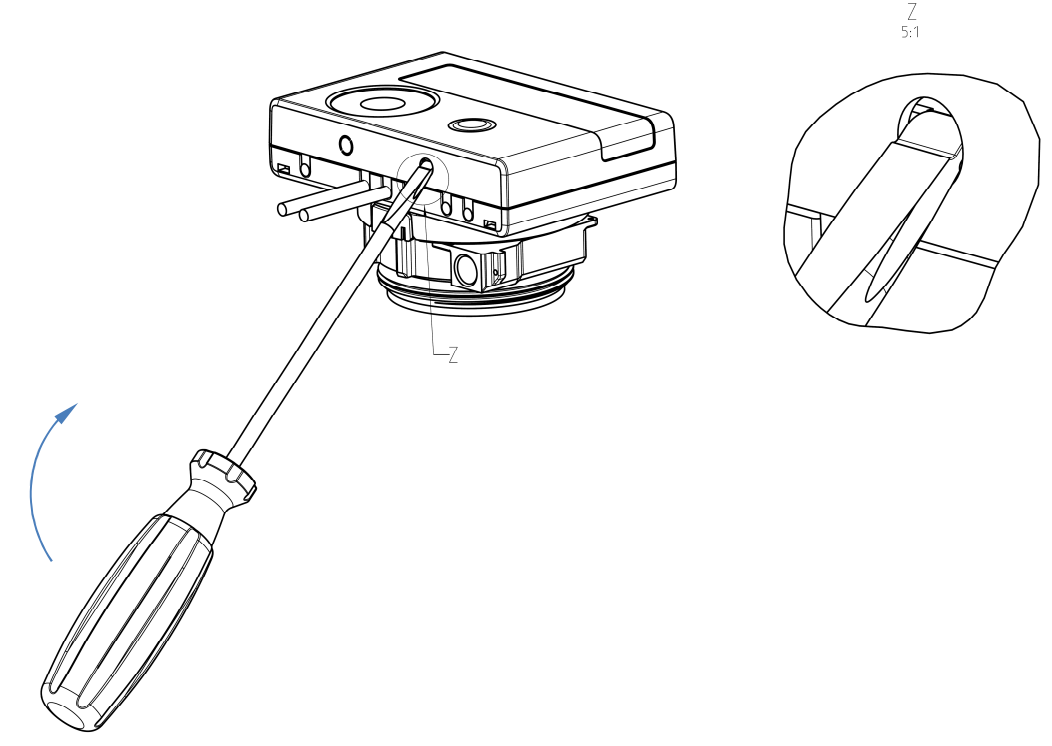

Plug the interface module on the right side of the PC board. The cables are to be fed through the rightmost cable feedthroughs into the calculator after removing the blind grommets. Close the calculator. Protect the calculator against unauthorized opening using one of the numbered adhesive seals enclosed to the modules (stick it upon the seal destroyed). The added bar code label can be used for the purpose of documentation.

Article no.: 1080600002

#### 10.3 Exchanging the Battery

The meter's battery is easy to exchange by authorized technical personnel (our replacements only). Replaced batteries must be disposed of according to relevant environmental regulations.

To exchange the battery open the meter's calculator as described above in 10.2. Afterwards protect the calculator against unauthorized opening using one of the numbered adhesive seals enclosed to the batteries (stick it upon the seal destroyed). The added bar code label can be used for the purpose of documentation.

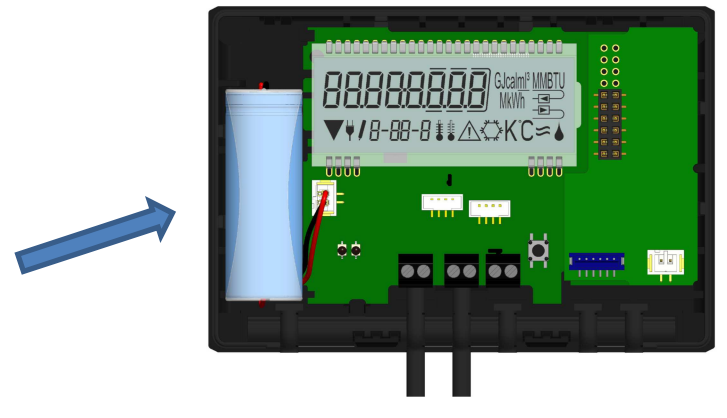

#### 10.4 Mounting a power pack

If an external power supply is needed, only the power pack designed for our heat meter may be used. To connect the power pack, first open the meter's calculator as described above in 10.2. Then remove the battery from the calculator and plug it into the battery connector in the power pack. Protect the power pack against unauthorized opening using one of the numbered adhesive seals enclosed. The added bar code label can be used for the purpose of documentation. (The battery is a backup in case of a power outage.)

The power pack cable (A) has two connectors; plug the one connector onto the contact fingers on the left hand side of the PC board. Then feed the cable through the meter's leftmost cable feedthrough (viewed from the front) after removing the blind grommet. The other connector is to be plugged into the female connector on the PC board.

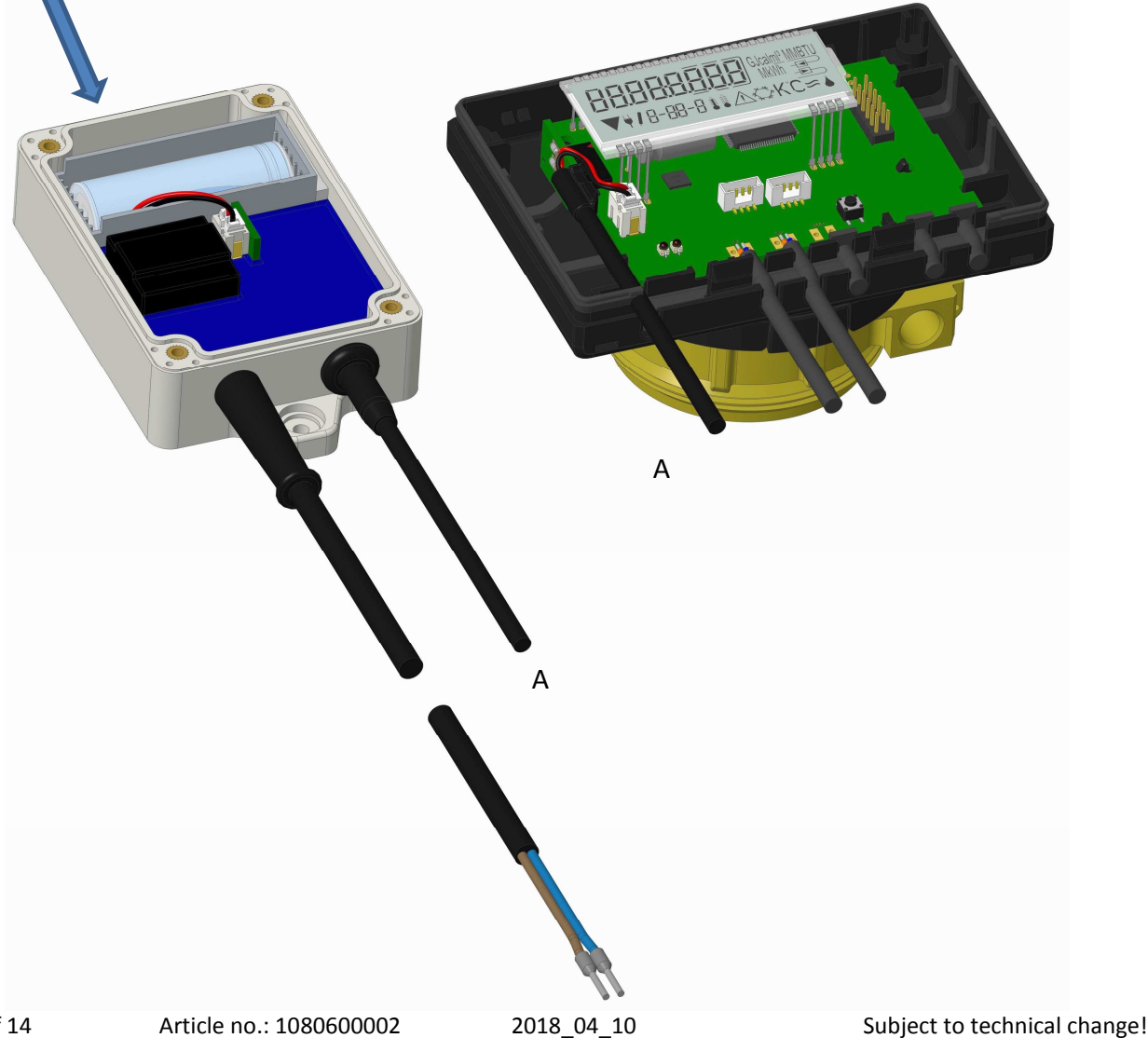

## Only authorized technical personnel may connect the power pack to the 230 V mains supply and check it.

When the meter detects external power supply the pictogram of a mains plug appears in the display lower left. Close the calculator.

Protect the calculator against unauthorized opening using one of the numbered adhesive seals enclosed to the power pack (stick it upon the seal destroyed). The added bar code label can be used for the purpose of documentation.

#### **11** Information Messages

When the instrument has detected an information message, the message symbol is displayed: The specific message can be found at menu item 6 'Information message' in level 1 / main loop (see section 8, Display). The message code is displayed alternately in binary and hexadecimal form. The instrument recognizes eight message causes, which can also occur in combination with each other.

| Hexadecimal display | Description                        | Binary display     |
|---------------------|------------------------------------|--------------------|
| H 80                | Low battery                        | 1 at first place   |
| H 40                | Instrument has been reset          | 1 at second place  |
| H 20                | Electronics defective              | 1 at third place   |
| H 10                | Error in flow measurement system   | 1 at fourth place  |
| H 08                | Temperature sensor 2 short circuit | 1 at fifth place   |
| H 04                | Temperature sensor 2 cable break   | 1 at sixth place   |
| H 02                | Temperature sensor 1 short circuit | 1 at seventh place |
| H 01                | Temperature sensor 1 cable break   | 1 at eighth place  |

"Temperature sensor 1" is the right temperature sensor (viewed from the front).

#### Example: Temperature sensor 1 cable break

| Message                                          | Low battery | Reset | Electronics defective | Error in flow<br>measurement system | Temperature sensor 2<br>short circuit | Temperature sensor 2<br>cable break | Temperature sensor 1<br>short circuit | Temperature sensor 1<br>cable break |                         |
|--------------------------------------------------|-------------|-------|-----------------------|-------------------------------------|---------------------------------------|-------------------------------------|---------------------------------------|-------------------------------------|-------------------------|
| Bit                                              | 7           | 6     | 5                     | 4                                   | 3                                     | 2                                   | 1                                     | 0                                   | Alternating boundaring  |
| Display location                                 | 1           | 2     | 3                     | 4                                   | 5                                     | 6                                   | 7                                     | 8                                   | message displayed (LCD) |
| Alternating binary<br>message<br>displayed (LCD) |             |       |                       |                                     |                                       |                                     | <b>☐  </b> -∞<br>1-05-2 ▲             |                                     |                         |

When a message  $\, {igt extsf{ A} }$  appears in the standard display (total heat energy), with the exception of the messages

- Low battery (H 80)
- Reset (H 40)

- Error in flow measurement system (H 10; in the case of air in the ultrasonic measuring tube),

the instrument must be exchanged and sent to the supplier for examination.

#### 11.1 Message description

| Display | Message                               | Effect                                                                                                    | Possible cause                                                                                                    |
|---------|---------------------------------------|----------------------------------------------------------------------------------------------------|----------------------------------------------------------------------------------------------------|
| H 80    | Low battery                           | No influence on the calculation                                                                                                    | Adverse environmental conditions;<br>long operating time                                                                                                    |
| H 40    | Reset                                 | No influence on the calculation                                                                                                    | EMC, electromagnetic interference                                                                                                    |
| H 20    | Electronics defective                 | No energy calculations are carried<br>out. The register for energy is not<br>being updated (no new data is<br>being stored).       | Defective component, defect on the calculator PC board                                                                                                    |
| H 10    | Error in flow<br>measurement system   | No calculations are carried out. The<br>registers for volume and energy are<br>not being updated (no new data is<br>being stored). | Connecting cable between the<br>calculator housing and flow sensor<br>damaged<br><u>Ultrasonic flow sensor</u> :<br>Air in the system; contaminated<br>flow sensor<br><u>Mechanical flow sensor</u> :<br>Scanning is not functioning properly |
| H 08    | Temperature sensor 2 short circuit    | No energy calculations. The register<br>for energy is not being updated (no<br>new data is being stored).                          | Sensor cable damaged                                                                                                    |
| H 04    | Temperature sensor 2<br>cable break   | No energy calculations. The register<br>for energy is not being updated (no<br>new data is being stored).                          | Sensor cable damaged                                                                                                    |
| H 02    | Temperature sensor 1<br>short circuit | No energy calculations. The register<br>for energy is not being updated (no<br>new data is being stored).                          | Sensor cable damaged                                                                                                    |
| H 01    | Temperature sensor 1 cable break      | No energy calculations. The register<br>for energy is not being updated (no<br>new data is being stored).                          | Sensor cable damaged                                                                                                    |

# 12 Manufacturer

Engelmann Sensor GmbH Rudolf-Diesel-Str. 24-28 69168 Wiesloch-Baiertal Germany

Tel: +49 (0)6222-9800-0 Fax: +49 (0)6222-9800-50 E-Mail: info@engelmann.de www.engelmann.de